目次

#### **\$**

• <u>操作手順</u>

過重労働の確認ができます。

# 操作手順

1.ShachihataCloudにログインし、 [ポータル]-[勤怠管理]をクリックし、勤怠管理にログインします。

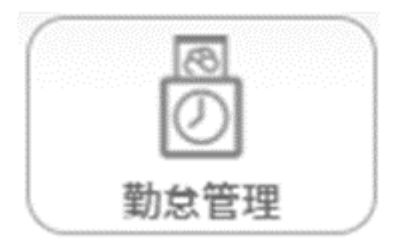

2. 左のメニューバーより[代理入力]または[勤怠管理者]をクリックします。

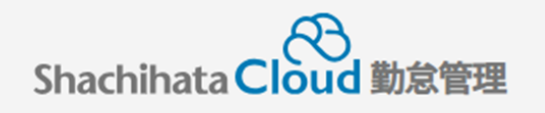

|    | 打刻    |
|----|-------|
| 2  | トップ   |
| Ø  | 本人入力  |
| Q  | 代理入力  |
| °C | 勤怠管理者 |
| ſ  | 事業所   |
|    | 総務    |

### 3.対象者一覧より勤怠警告状態が確認できます。

| 検索検索・検索リー |              | 検索リセット | 対象者選択 照会・承認対象者を選択してください |                   |     |     |        |       |      |
|-----------|--------------|--------|-------------------------|-------------------|-----|-----|--------|-------|------|
| 選択        | Q 社員番号       | Q 名前   | <mark>Q</mark> 役職       | <mark>Q</mark> 所属 | 未申請 | 未承認 | 勤怠警告 🗸 | 締め 🗸  | 締め区分 |
| 選択        | 200100004718 | 鯱旗太郎   | なし                      | 本社/部署なし           | 0件  | 0件  | 勤怠警告なし | 事業所締め | 10日  |
| 選択        | 200100004719 | 鯱旗花子   | なし                      | 東京支社/部署なし         | 11件 | 7作  | 勤怠警告なし | 事業所締め | 10日  |
| 選択        | 200100004918 | 鯱旗三郎   | なし                      | 名古屋支社/部署なし        | 20件 | 0件  | 勤怠警告なし | 未申請状態 | 月末締め |
|           |              |        |                         | ā†                |     |     |        |       |      |

#### 【警告が発生している場合】

|    | 検索 検索リセット    |                   | 対象者選択 | 代理入力対象者を選択してください |                  |        |              |        |  |
|----|--------------|-------------------|-------|------------------|------------------|--------|--------------|--------|--|
| 選択 | Q. 社員番号      | <mark>Q</mark> 名前 | 0、役職  | Q 所属             | 未中請              | 勤怠警告 🗸 | <b>約</b> 約 🗸 | 静め区分 🗸 |  |
| 選択 | 2            |                   |       | 名古屋/営業企画         | 無し               | 勤怠警告なし |              | 15日締め  |  |
| 選択 | 200100006563 |                   |       | 名古屋/営業企画         | 21               | 勤怠警告なし | 未申請状態        | 20日締め  |  |
| 選択 | 200100006564 |                   |       | 名古屋/営業企画         | 無し               | 警告あり   | 申請済み         | 10日締め  |  |
| 選択 | 200100006565 |                   |       | 名古屋/システム企画       | 15 <del>/ </del> | 勤怠警告なし | 未申請状態        | 月末締め   |  |
|    |              |                   |       |                  |                  |        |              |        |  |

## 【違反が発生している場合】

|    | 検索 検索リセット    |      | 対象者選択             | 代理入力対象者を選択してください |              |        |         |        |  |
|----|--------------|------|-------------------|------------------|--------------|--------|---------|--------|--|
| 選択 | Q. 社員番号      | Q.名前 | <mark>0、役職</mark> | Q. 所属            | 未申請          | 動怠警告 🗸 | \$885 🗸 | 精动区分 🗸 |  |
| 選択 | 2            |      |                   | 名古屋/営業企画         | 無し           | 勤怠警告なし |         | 15日締め  |  |
| 選択 | 200100006563 |      |                   | 名古屋/営業企画         | 2 <b>f</b> ‡ | 勤怠警告なし | 未申請状態   | 20日締め  |  |
| 選択 | 200100006564 |      |                   | 名古屋/営業企画         | 無し           | 違反あり   | 申請済み    | 10日締め  |  |
| 選択 | 200100006565 |      |                   | 名古屋/システム企画       | 15#          | 勤怠警告なし | 未申請状態   | 月末締め   |  |